## **Brella Card/Account Enrollment**

## (This is a free service)

**Step 1.** Download Brella from the Apple App Store or Google Play Store. You can also opt to access the Brella Web Portal at <u>http://shazambrella.net</u>.

## Step 2. Tap Register

**Step 3.** Enter your card number and expiration date. (You can opt to tap the Capture Card option to take a picture of your debit card or you can enter the card number and expiration date manually)

## Read and accept the Terms & Conditions

Step 4. Enter a phone number to receive a call back to verify your PIN.

It will ask you to enter PIN, press # sign.

Step 5. Enter a Username, Password, Email address, and Mobile Number to associate with your account.

Step 6. Enter the following details and tap next.

- First Name, Middle Initial, Last Name
- Address
- City
- State
- Zip Code

**Step 7.** Tap **DONE** to return to the login screen. SHAZAM will send you an email to your primary email address to confirm that the email address in valid. (If you do not see the email, make sure to check your spam folder)

Tap the activation link in the email to activate your account before you login for the first time.